# Introduction to GenStat Edition 14

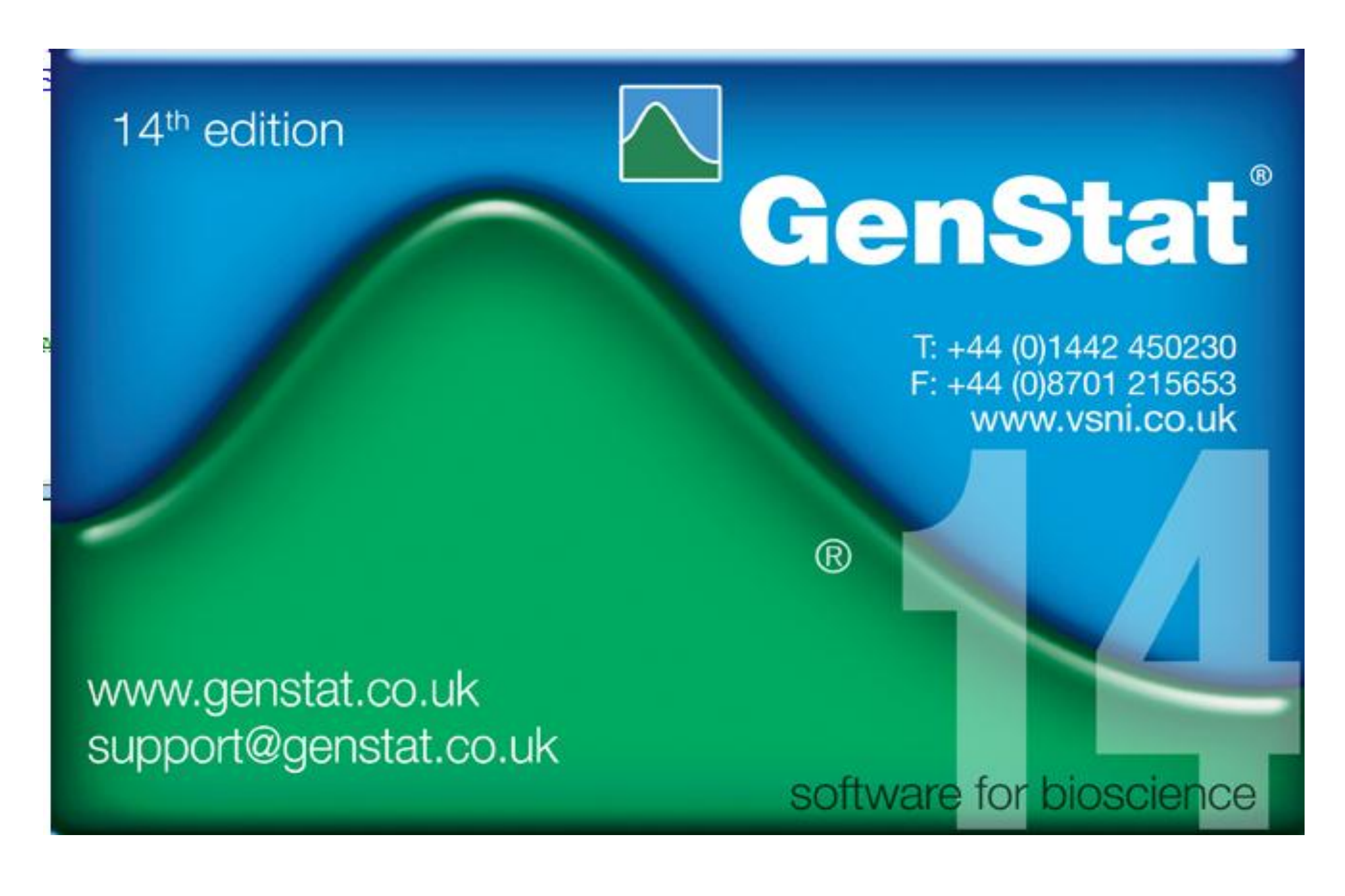

# **Accessing GenStat**

#### Start $\rightarrow$ All Programs $\rightarrow$ GenStat $\rightarrow$ GenStat 14<sup>th</sup> Edition

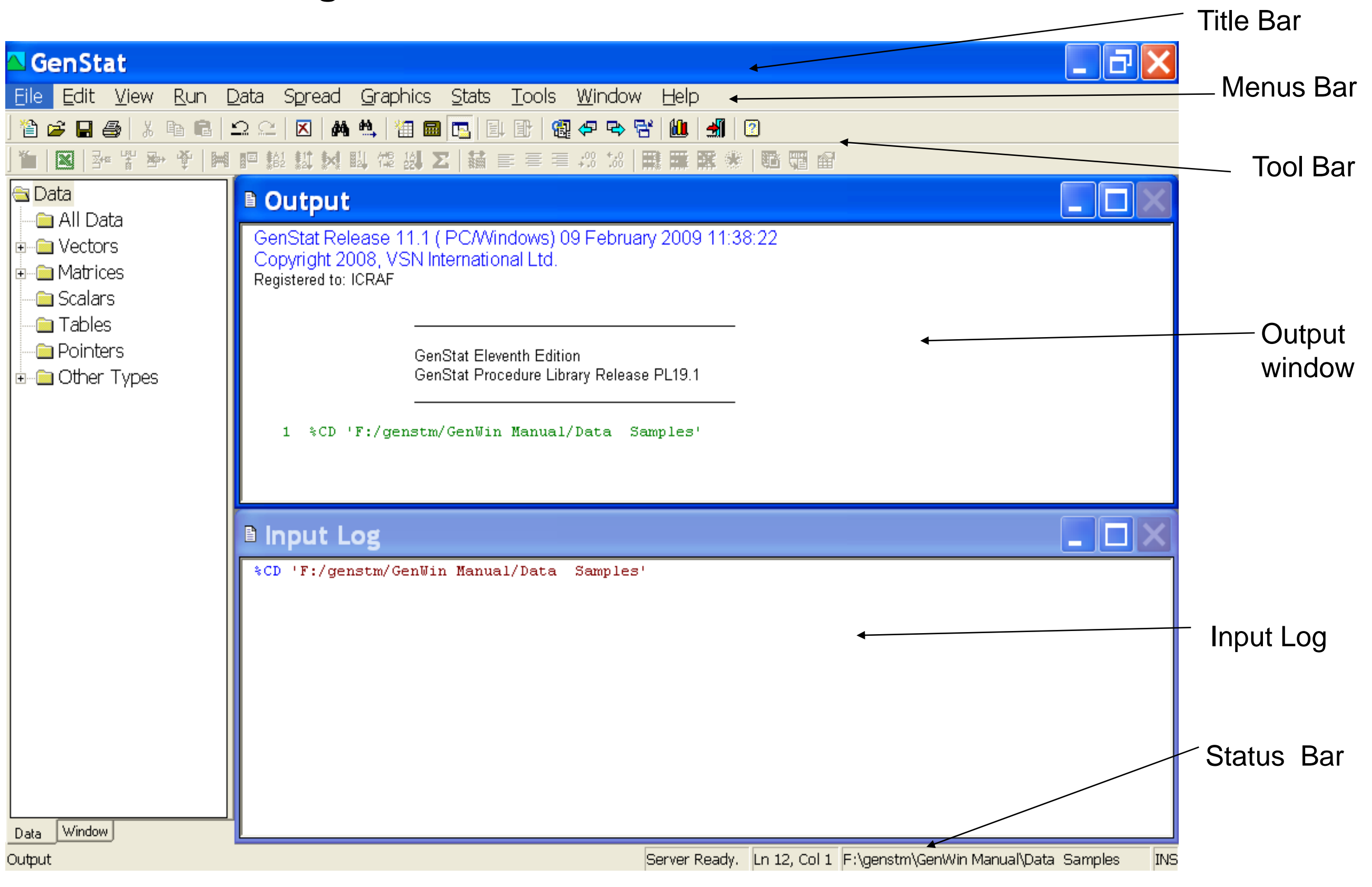

## The menu bars

<u>File Edit</u> <u>Search Run</u> <u>Data</u> <u>Spread</u> <u>Graphics</u> <u>Stats</u> <u>Options</u> <u>Window</u> <u>Help</u>

## **Tool bars**

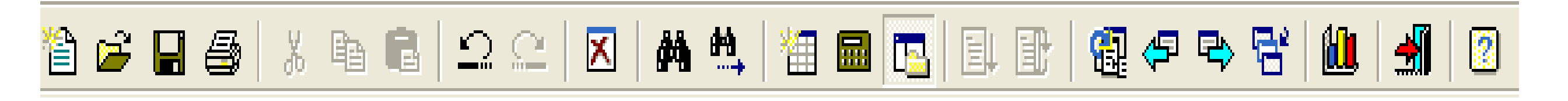

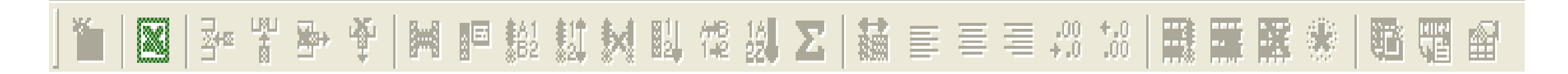

# Data input

#### Choose Spread $\rightarrow$ New $\rightarrow$ Create.

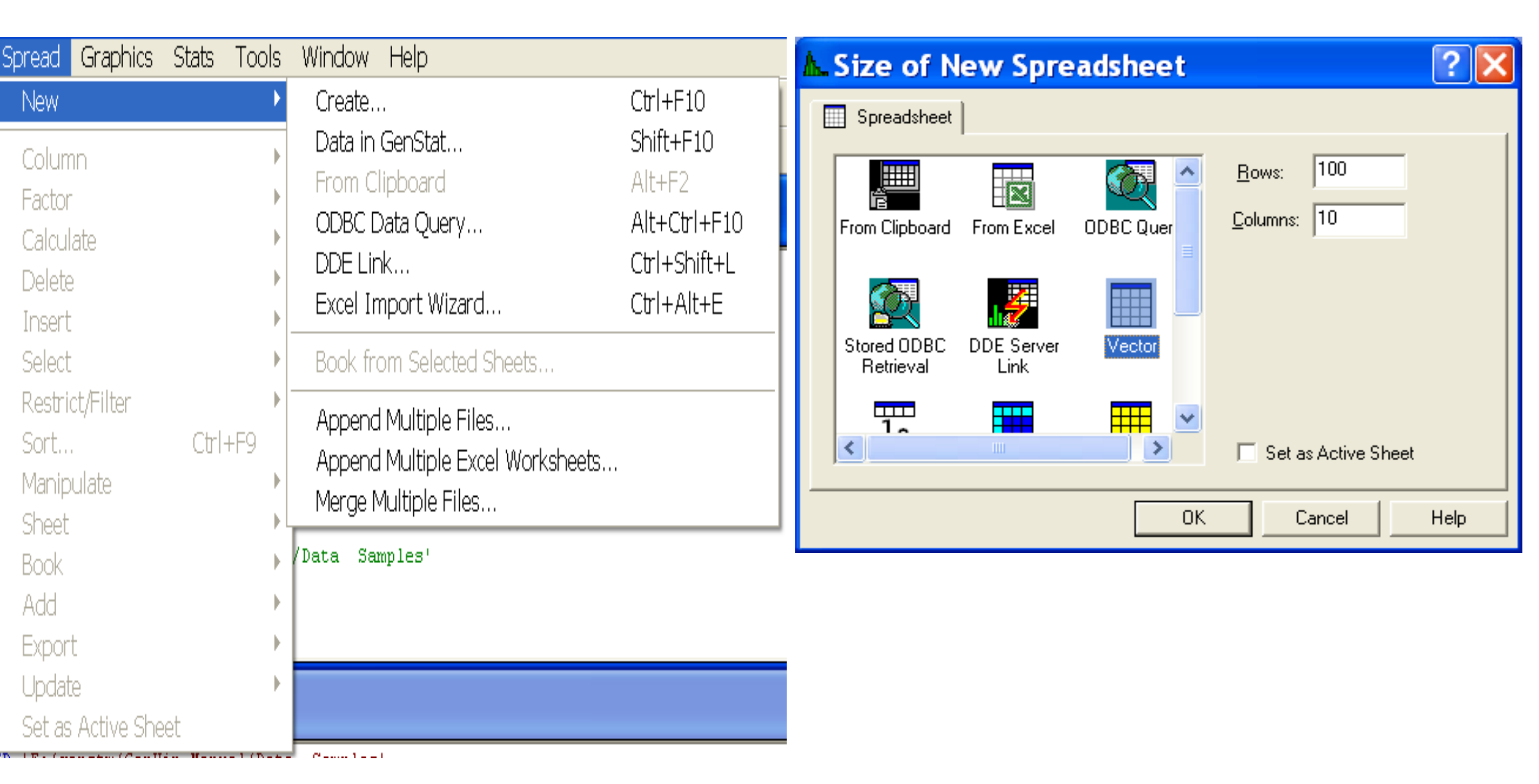

## 10 x 10 row by column vector

| 🔳 Sp | oreads | heet [ | New [ | Data;1 | ]  |    |    |    |    |     | X |
|------|--------|--------|-------|--------|----|----|----|----|----|-----|---|
| Row  | C1     | C2     | С3    | C4     | C5 | С6 | С7 | C8 | С9 | C10 | H |
| 1    | *      | *      | *     | *      | *  | *  | *  | *  | *  | *   |   |
| 2    | *      | *      | *     | *      | *  | *  | *  | *  | *  | *   |   |
| 3    | *      | *      | *     | *      | *  | *  | *  | *  | *  | *   |   |
| 4    | *      | *      | *     | *      | *  | *  | *  | *  | *  | *   |   |
| 5    | *      | *      | *     | *      | *  | *  | *  | *  | *  | *   |   |
| 6    | *      | *      | *     | *      | *  | *  | *  | *  | *  | *   |   |
| 7    | *      | *      | *     | *      | *  | *  | *  | *  | *  | *   |   |
| 8    | *      | *      | *     | *      | *  | *  | *  | *  | *  | *   |   |
| 9    | *      | *      | *     | *      | *  | *  | *  | *  | *  | *   |   |
| 10   | *      | *      | *     | *      | *  | *  | *  | *  | *  | *   | Ţ |
| ?    | •      |        |       |        |    |    |    |    |    | ŀ   |   |

5-Jan-12

Replace variable names (C1, C2,..) either by using **Spread**  $\rightarrow$  **Column**  $\rightarrow$  **Attributes/Formats** (pressing F9) or very easily by right clicking in each of the Cs and clicking **Rename** and proceeding.

| <b>Column Attributes/Format for C1</b>                                                                                                    | <b>?</b> ×                                            | <b>Change Sheet</b>                                                                                               | or Column                                                                                    | <b>?</b> ×                            |
|----------------------------------------------------------------------------------------------------|-------------------------------------------------------|----------------------------------------------------------------------------------------------------|----------------------------------------------------------------------------------------------|---------------------------------------|
| Column:C1Type:Name:PlotsVariateDescriptionExperimental plotDecimals:*Width:6                                                                                                    | <u>O</u> K<br>Cancel<br><u>A</u> pply<br><u>H</u> elp | <ul> <li>Sheet Type</li> <li>Vector</li> <li>Matrix</li> <li>Symmetric Matrix</li> <li>Diagonal Matrix</li> </ul> | Soils         Column Type         ○ Variate         ○ Factor         ○ Factor         ○ Text | <u>O</u> K<br>Cancel<br><u>A</u> pply |
| Restrict data entered to be in the range:         Minimum:       *         Maximum:       *         Identifying information used in output:       Default         Justification       - Numeric Format                                                                                                    | <u>Conv</u> ert<br><u>Fill</u><br><u>Date Type</u>    | C Scalar                                                                                                    | ○ <u>U</u> nits Vector ■ <u>R</u> ead Text as Date                                           | <u>H</u> elp<br>Date                  |
| Image: Construction of construction of constructine on of construction of construction of const |                                                       |                                                                                                    | Factor Options<br>▼ Sort Levels<br>Tolerance: 0                                              |                                       |

## Loading Data From a GenStat file

Select  $\underline{D}ata \rightarrow \underline{L}oad \rightarrow Data file...$ 

#### OR Select <u>File</u> $\rightarrow$ <u>Open</u>... OR using the Open Tool Bar

| Data Spread Graphics Stats To                                                                                              | ools Wind | low Help                                            | Select Innut file                                                                                                    |
|----------------------------------------------------------------------------------------------------|-----------|-----------------------------------------------------|----------------------------------------------------------------------------------------------------|
| Load                                                                                                    | •         | ASCII file                                          | select input file                                                                                                    |
| Save<br>Clear All Data                                                                                                    | Ctrl+D    | Resume<br>Data File                                 | Look jn: 🔁 DataAnalysis&Presentation 🛛 🚽 🖨 💼 🐨 🎫 🖛                                                                                                    |
| Calculations<br>Transformations<br>Unit Conversions<br>Matrix Calculations<br>Set Calculations<br>Probability Calculations |           | From Clipboard<br>ODBC Data Query<br>ODBC Retrieval | ▲diet.GSH)<br>▲DRM.GSH<br>▲Herd.GSH                                                                                                    |
| Generate Random Sample<br>Random Permutations<br>Ranks                                                                     |           | Samples'                                            | File <u>n</u> ame: <u>Open</u>                                                                                                    |
| Form Groups (Factors)<br>Form Multiple-Response Factors<br>Form Similarity Matrix<br>Append<br>Subset                      |           | les'                                                | Files of type:       GenStat Spreadsheet File (*.gsh;*.gwb)       Cancel         Image: Set as Working Directory       Image: Go to Working Directory       Image: Go to Working Directory         Working Directories:       F:\genstm\GenWin Manual\Data Samples       Image: Go to Working Directory |
| Display                                                                                                    | F5        | -                                                   |                                                                                                    |

# Loading Data From Excel Spreadsheet file

#### Select $\underline{File} \rightarrow \underline{Open...}$ OR using the **Open Tool Bar**

| GenStat                                                                                                  |                        |                                                                    | Select Input file ? 🗙                                                                                                    |
|----------------------------------------------------------------------------------------------------|------------------------|--------------------------------------------------------------------|----------------------------------------------------------------------------------------------------|
| New                                                                                                    | Ctrl+N                 | s Stats Loois Window Help                                          | Look in: 🗀 DataAnalysis&Presentation 🛛 🔽 🖨 🖆 📰 🔻                                                                                                    |
| Open<br>Close                                                                                            | Ctrl+O<br>Ctrl+F4      | - <b>⊠   ‱ ≡ ≡ ≡ </b> ‡3: 13:   <b>⊞ ⊞ ⊡</b>                       | ▲diet.GSH<br>▲DRM GSH                                                                                                    |
| Insert<br>Save<br>Save As<br>Save Selection                                                              | Ctrl+S<br>Ctrl+Shift+S | - (PC/Windows) 09 February 2009<br>International Ltd.              | INTERCISES.doc<br>INTERCISES.doc<br>INTERCISES.doc<br>INTERCISES.doc<br>INTERCISES.doc                                                                                                    |
| Save All<br>Save Session                                                                                 |                        | enStat Eleventh Edition<br>enStat Procedure Library Release PL19.1 |                                                                                                    |
| Page Setup<br>Print<br>Printer Setup                                                                     | Ctrl+P                 | m/GenWin Manual/Data Samples'                                      | File name:     Open       Files of type:     All Files (*.*)     Cancel       All Files (*.*)     Image: Cancel                                                                                      |
| Send To (as Attachment)                                                                                  |                        |                                                                    | Set as Wo GenStat Files (*.gen,*.gpi)<br>GenStat Spreadsheet Files (*.gsh,*.gwb)                                                                                                    |
| Exit                                                                                                    | Alt+F4                 |                                                                    | Working Directe Other Spreadsheet Files (*.xls*,*.wq1,*.wb*,* ■ :<br>Database Files (*.db*;*.gdb)                                                                                                    |
| 1 F:\genstm\\SURVEY.GEN<br>2 C:\Program Files\\Pig.gsh<br>3 F:\Laptop\\wool.xls<br>4 F:\Laptop\\wool.gsh | 1                      | Win Manual/Data Samples'                                           | Other Stats Files (*.s*,*.mt?,*.dta,*.rec,*.wor,*<br>Other Matrix Files (*.d?t,*.fmt,*.mat,*.sdd)<br>Text Files (*.dat,*.txt,*.prn,*.out)<br>GenStat Save Files (*.gsv)<br>GenStat Metafiles (*.gmf) |

# Loading Data From a text file

#### Select $\underline{D}ata \rightarrow \underline{L}oad \rightarrow \underline{A}SCII file...$

| Data Spread Graphics Stats                                                                                                 | Tools Wi | indow Help                                          |
|----------------------------------------------------------------------------------------------------|----------|-----------------------------------------------------|
| Load                                                                                                    |          | <ul> <li>ASCII file</li> </ul>                      |
| Save<br>Clear All Data                                                                                                    | Ctrl+D   | Resume<br>Data File                                 |
| Calculations<br>Transformations<br>Unit Conversions<br>Matrix Calculations<br>Set Calculations<br>Probability Calculations |          | From Clipboard<br>ODBC Data Query<br>ODBC Retrieval |
| Generate Random Sample<br>Random Permutations<br>Ranks                                                                     | Samples' |                                                     |
| Form Groups (Factors)<br>Form Multiple-Response Factor<br>Form Similarity Matrix<br>Append<br>Subset                       | S        | les'                                                |
| Display                                                                                                    | F5       |                                                     |

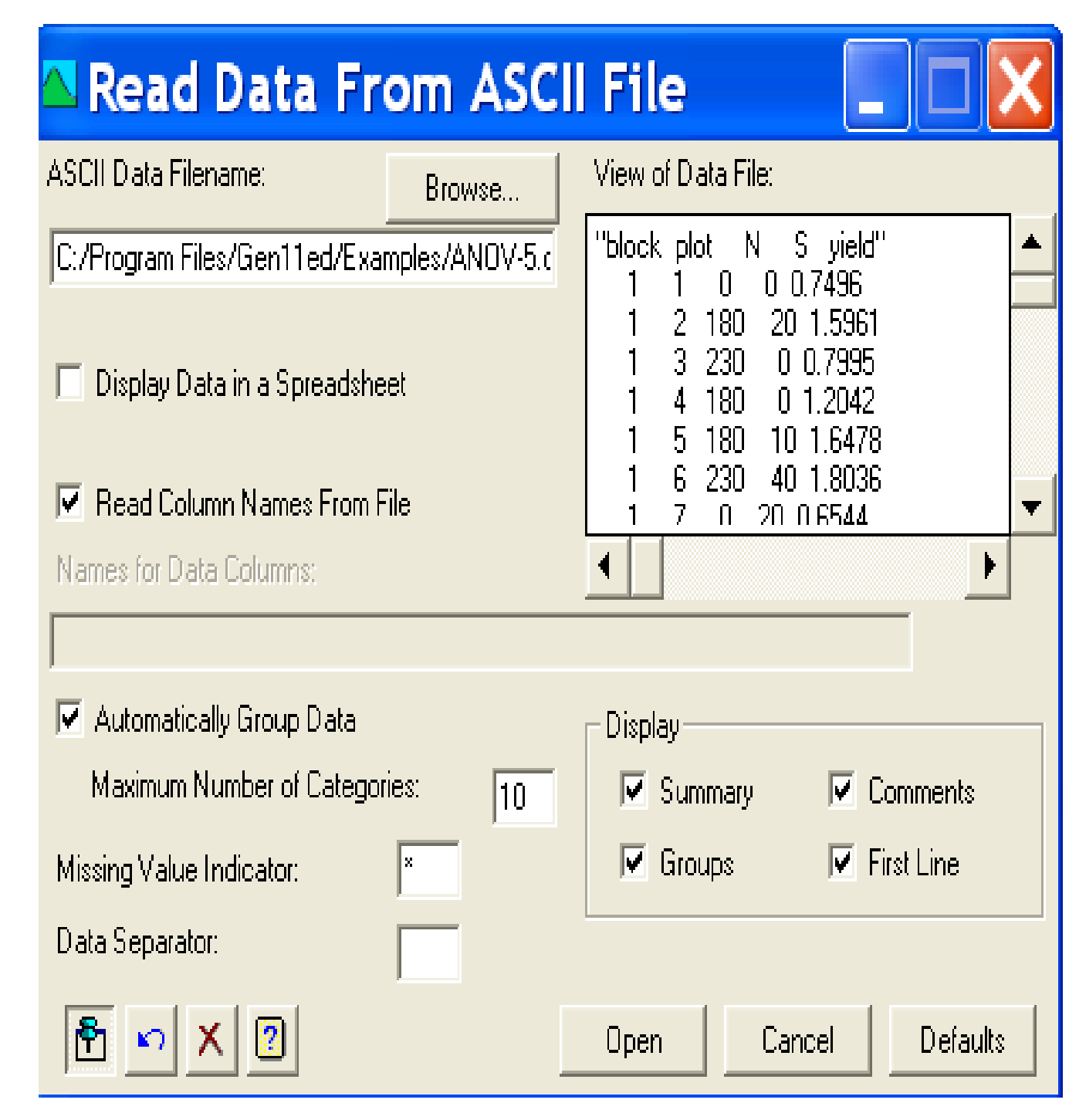

#### 5-Jan-12

| Da   | ita S   | Str       | uct   | ure          | es   | & S    | prea   | adst   | neet   |                      |         | •                                       | .Data Disp                                                              | lay        |                                                            | ?                                                              |   |
|------|---------|-----------|-------|--------------|------|--------|--------|--------|--------|----------------------|---------|-----------------------------------------|-------------------------------------------------------------------------|------------|------------------------------------------------------------|----------------------------------------------------------------|---|
|      |         |           |       |              |      |        |        |        |        | Data<br>Disp<br>Monu | lay<br> | ••••••••••••••••••••••••••••••••••••••• | Data<br>All Data<br>Control<br>Matrices<br>Control<br>Scalars<br>Tables |            | Name<br>Block<br>Bleed<br>Breed<br>Sex<br>Bl Supp<br>V FEC | Type<br>Factor<br>Factor<br>Factor<br>Factor<br>Variate        |   |
|      |         | Fa        | ctors | <b>; (!)</b> |      |        | Var    | iables | 5      |                      |         | ÷                                       | Other Types                                                             |            | V PCVprc<br>V Record<br>V Wtat3m<br>V Wtat6m<br>V Wtgain   | Variate<br>Variate<br>Variate<br>Variate<br>Variate<br>Variate |   |
| 🔳 Sp | oreadsh | eet       | [DRM. | <u>gsh</u> ] |      |        |        |        |        |                      |         | X                                       |                                                                         |            |                                                            |                                                                |   |
| Row  | Record  | II        | Breed | Sex          | supp | Block  | Wtat3m | Wtat6m | PCVprc | FEC                  | Wtgain  | E .                                     |                                                                         |            | <                                                          |                                                                | > |
| 1    | 1       | 349       | /     | - 2          | 1    | 1      | 8      | 8.9    |        | 6500                 | 0.9     | L L                                     | [                                                                       | Options >> | <u>C</u> lose                                              |                                                                | P |
| 2    | 2       | 326       | 1     | 2            | 1    | 1      | 9      | 10.1   | 11     | 2650                 | 1.1     |                                         |                                                                         |            |                                                            |                                                                |   |
| 3    | 3       | 393       | 1     | 1            | 1    | 2      | 12     | 12.6   | 22     | 750                  | 0.6     |                                         |                                                                         |            |                                                            |                                                                |   |
| 4    | 4       | 71        | 1     | 1            | 1    | 2      | 12.3   | 14.6   | 15     | 5200                 | 2.3     |                                         |                                                                         |            |                                                            |                                                                |   |
| 5    | 5       | 271       | 1     | 1            | 1    | 3      | 13     | 13.7   | 19     | 4800                 | 0.7     |                                         |                                                                         |            |                                                            |                                                                |   |
| 6    | 6       | 382       | 1     | 2            | 1    | 3      | 15.5   | 16.8   | 24     | 2450                 | 1.3     |                                         |                                                                         |            |                                                            |                                                                |   |
| 7    | 7       | 85        | 1     | 2            | 1    | 4      | 16.3   | 18.2   | 27     | 200                  | 1.9     |                                         |                                                                         |            |                                                            |                                                                |   |
| 8    | 8       | 176       | 1     | 2            | 1    | 4      | 15.9   | 17.7   | 21     | 3000                 | 1.8     |                                         |                                                                         |            |                                                            |                                                                |   |
| 9    | 9       | 286       | 1     | 2            | 2    | 1      |        | 13.6   | 21     | 1600                 | 2.6     |                                         |                                                                         |            |                                                            |                                                                |   |
|      | 10      | 183       | 1     | 1            | 2    | 1      | 9.9    | 11.7   | 21     | 450                  | 1.8     |                                         |                                                                         |            |                                                            |                                                                |   |
|      | 11      | 21        | 1     | 2            | 2    | 2      | 11.6   | 13.1   | 23     | 2900                 | 1.5     |                                         |                                                                         |            |                                                            |                                                                |   |
| 12   | 12      | 122       |       | L<br>-       | 2    | 2      | 12.3   | 17.0   | 23     | 300                  | 2.3     |                                         |                                                                         |            |                                                            |                                                                |   |
| 13   | 1.3     | 3/4<br>20 |       | L 1          | 2    |        | 14.0   | 16 0   | 19     | 2230                 | J.J     |                                         |                                                                         |            |                                                            |                                                                |   |
| 14   | 14      | ےد<br>مەر | L<br> | 2            | 2    | ت<br>م | 14.2   | 10.9   | 22     | 2000                 | 2.1     |                                         |                                                                         |            |                                                            |                                                                |   |
| 15   | I3      | 202       |       | 2            | 2    | 4      | 10.3   | 20.2   | 20     | 100                  | 3.9     |                                         |                                                                         |            |                                                            |                                                                |   |

# **Exploring data**

#### $\textbf{Graphics} \rightarrow \textbf{Histogram}$

| Graphics                      | Stats                            | Tools   | Wine | dow          |
|-------------------------------|----------------------------------|---------|------|--------------|
| Create                        | Graph                            |         | pc   | <b>₽</b> > % |
| 2D Scat<br>2D Line<br>3D Scat | tter Plot<br>e Plot<br>tter Plot | · · · · | 8    | +.0<br>.00   |
| Histogr                       | am                               |         |      |              |
| Bar Cha                       | art                              |         |      |              |
| Boxplot                       | t                                |         |      |              |
| Dot His                       | togram                           |         | k    | Wtai         |
| Dot-plo                       | ot                               |         | 1    |              |
| Rug Plo                       | ot                               |         | 2    |              |
| Pie Cha                       | art                              |         | 2    |              |
| Stem a                        | nd Leat.                         |         | 3    |              |
| Contou                        | r Plot                           |         | 3    |              |
| Surface                       | Plot                             |         | 4    |              |
| Shade I                       | Plot                             |         | 4    |              |
| Image                         | Plot                             |         | 1    |              |
| 3D Hist                       | ogram.                           |         | 1    |              |
| Scatter                       | Plot Ma                          | trix    | 2    |              |
| Trellis (                     | Plot                             |         | 2    |              |
| Repeate                       | ed Meas                          | ures    | 3    |              |
| Multiva                       | riato                            |         | ▶ 4  |              |
|                               |                                  |         | 4    |              |
| Probab                        | ility Plot                       | t       | 1    |              |
| Lorenz                        | Curve                            |         | 1    |              |
| Ecology                       | /                                |         | · –  |              |
| Windro                        | se Diagi                         | ram     |      |              |
| Circular                      | PIOT                             |         | 21   | Ar           |

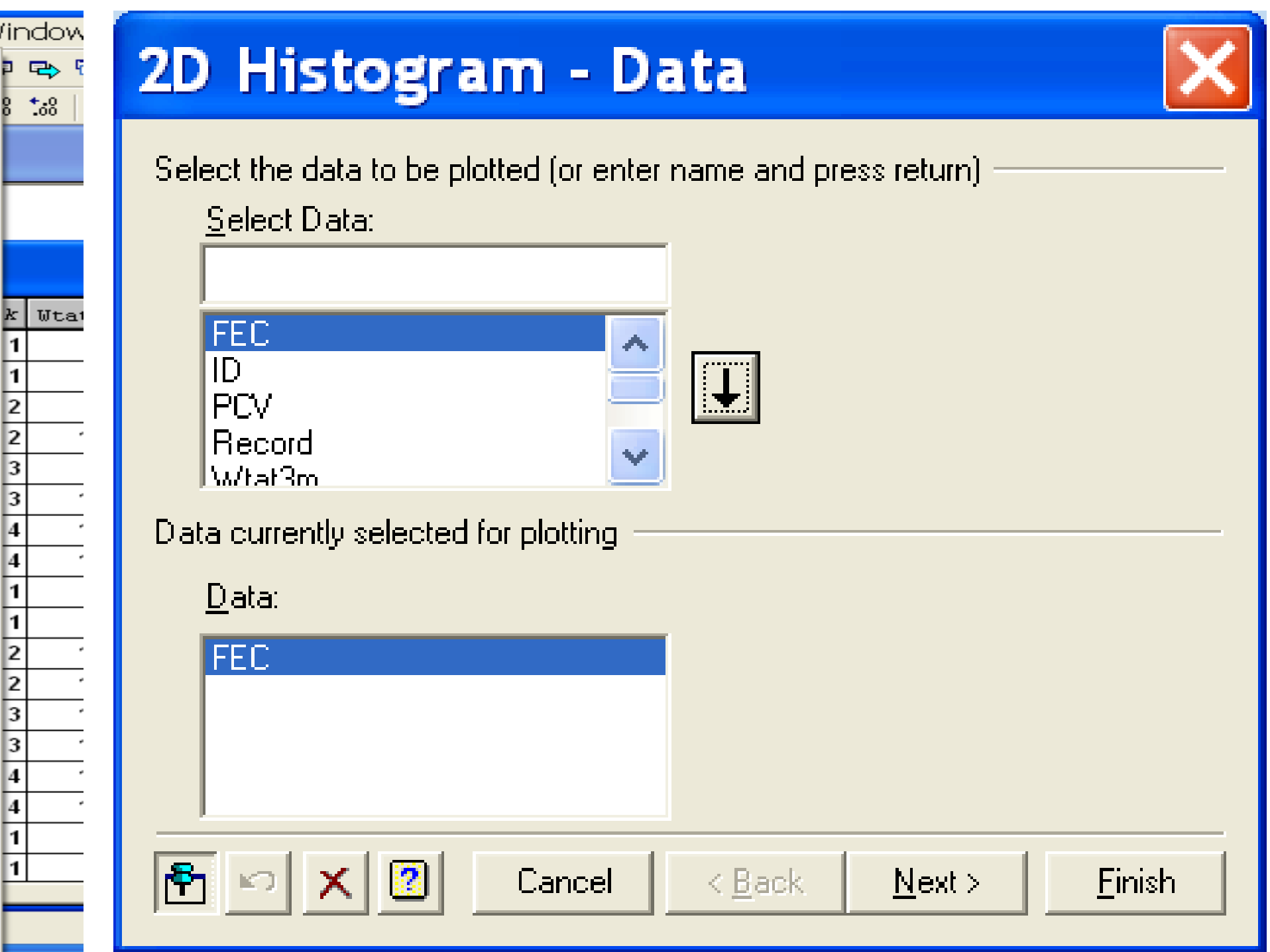

## **Boxplot**

#### **Graphics** $\rightarrow$ **Boxplot** ...

| Graphics                      | Stats                        | Tools | ₩Vir     | ndow                    |
|-------------------------------|------------------------------|-------|----------|-------------------------|
| Create (                      | Graph                        |       | P        | <b>e</b> 2              |
| 2D Scat<br>2D Line<br>3D Scat | ter Plot<br>Plot<br>ter Plot | <br>  | 8        | <b>t</b> -8   <b>  </b> |
| Histogra<br>Bar Cha           | am<br>rt                     |       |          |                         |
| Boxplot                       |                              |       |          |                         |
| Dot His<br>Dot-plo            | togram<br>t                  |       | k<br>1   | Wtat3                   |
| Rug Plc                       | .t                           |       | 2        |                         |
| Pie Cha                       | rt                           |       | 2        | 12                      |
| Stem ar                       | nd Leaf.                     | ••    | 3        |                         |
| Contour                       | - Plot                       |       | 3        | 15                      |
| Surface                       | Plot                         |       | 4        | 16                      |
| Shade F                       | lot                          |       | 4        | 15                      |
| Image F                       | Plot                         |       | 1        |                         |
| 3D Hist                       | ogram.                       |       | 1        | 9                       |
| Scatter                       | Plot Ma                      | trix  | 2        | 11                      |
| Trellis F                     | lot                          |       | 2        | 12                      |
| Repeate                       | ed Meas                      | ures  | 3        | 14                      |
| Ndultiszor                    | -iata                        |       | - 3      | 14                      |
| - Indicival                   | late                         |       | - 4      | 16                      |
| Probabi                       | lity Plot                    |       | 1        | 7                       |
| Lorenz i                      | Curve                        |       | 1        | 8                       |
| Ecology                       |                              |       |          | •                       |
| Windros                       | se Diagr                     | ram   |          |                         |
| Circular                      | Plot                         |       | <b>_</b> | 107 -                   |

## **Boxplot - Data**

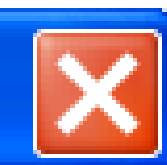

-How are the data organized?

C List of <u>variates</u>

Single variate with groups

Select a single data set to be plotted (or enter name and press return) <u>S</u>elect Data:

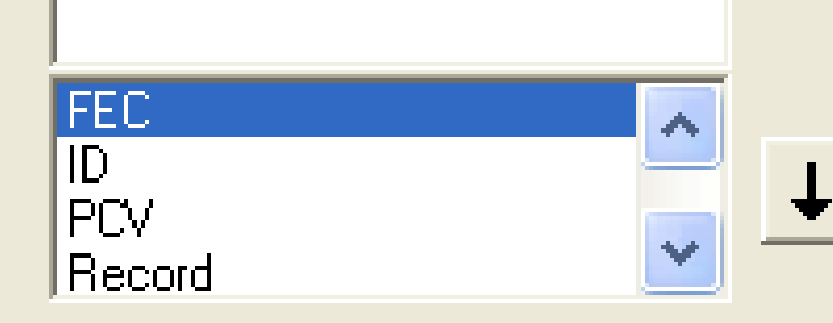

Data currently selected for plotting

| <u>D</u> ata:<br>FEC | <u>G</u> roups:<br>Breed      | <b>•</b>                      |
|----------------------|-------------------------------|-------------------------------|
|                      | <u>L</u> abels:               | -                             |
| P 🗙 🛛 🕻              | ancel < <u>B</u> ack <u>I</u> | <u>V</u> ext > <u>F</u> inish |

## Scatterplot

#### Graphics $\rightarrow$ Graphics Wizard ... then select desired graph here scatterplot

| Graphics Stats Tools W                                                                                                    |                                                                                                    |                                                                                                    |
|----------------------------------------------------------------------------------------------------|----------------------------------------------------------------------------------------------------|----------------------------------------------------------------------------------------------------|
| Create Graph                                                                                                    | Graphics Wizard - Graph Type 🛛 🔀                                                                                                    | Graphics Wizard - Data                                                                                                    |
| 2D Scatter Plot<br>2D Line Plot<br>3D Scatter Plot<br>Histogram<br>Bar Chart<br>Boxplot<br>Dot Histogram<br>Dot-plot<br>Rug Plot | Graph Type:<br>2D Scatter Plot<br>2D Line Plot<br>2D Line & Scatter Plot<br>2D Histogram<br>Bar Chart<br>2-Way Bar Chart<br>Boyplot | Image: Type of plot:       Single XY         Select the data to be plotted (or enter name and press return)         Select Y:       Select X:         Select Y:       Select X:         PCV       FEC         Data currently selected for plotting                                                                                                    |
| Pie Chart<br>Stem and Leaf<br>Contour Plot<br>Surface Plot<br>Shade Plot<br>Image Plot<br>3D Histogram                           | Dot Histogram<br>Rug Plot<br>Piechart<br>Dot-plot<br>Contour Plot<br>Surface Plot<br>Shade Plot                                     | Y Data: X Data: Groups:<br>PCV FEC None >                                                                                                    |
| Scatter Plot Matrix<br>Trellis Plot<br>Repeated Measures                                                                         | Cancel < Back <u>N</u> ext > <u>Finish</u>                                                                                          | Image: Second state     Image: Second state     Image: Second st |
| Multivariate •                                                                                                    |                                                                                                    |                                                                                                    |
| Probability Plot<br>Lorenz Curve<br>Ecology<br>Windrose Diagram<br>Circular Plot                                                 |                                                                                                    |                                                                                                    |

# **Summary statistics**

#### **Choose Stats** $\rightarrow$ **Summary Statistics** $\rightarrow$ **Summarise Contents of Variates.**

| Summary Statistics       Summarize Contents of Variates         Statistical Tests       Summarize Circular Data         Distributions       Diversity         Regression Analysis       Tally         Design       Tally         Analysis of Variance       Summaries of Groups (Tabulation)         Mixed Models (REML)       Correlations         Six Sigma       Soft Test Contents of Variance         Six Sigma       Soft Test Contents of Groups (Tabulation)         Multivariate Analysis       Correlations         Six Sigma       Soft Test Contents of Groups (Tabulation)         Survey Analysis       Dit 11 2650 1.1         Spatial Analysis       Soft 15 5200 2.3         Survival Analysis       Soft 15 5200 2.3         Microarrays       Z Z Z 200 1.9         Microarrays       Z Z Z 200 1.9         Microarrays       Z Z Z 200 1.9         Microarrays       Z Z Z 200 1.8         Surver Analysis       Soft 24 2450 1.3         Base 24 2450 1.3       Soft 1.1         Soft 24 2450 1.3       Soft 24 2450 1.3         Distribution       Soft 24 2450 1.3         Base 24 2450 1.3       Soft 24 2450 1.3         Base 24 2450 1.3       Soft 24 2450 1.3 | Stats Tools Window                                                                                           | Help                                                                                                    | A Summarize C                                                                                                    | ontents of Va                                                                              | ria 🔲 🗖                                                                                                    |
|----------------------------------------------------------------------------------------------------|----------------------------------------------------------------------------------------------------|----------------------------------------------------------------------------------------------------|----------------------------------------------------------------------------------------------------|--------------------------------------------------------------------------------------------|----------------------------------------------------------------------------------------------------|
| Regression Analysis       Tally         Design       Frequency Tables         Analysis of Variance       Summaries of Groups (Tabulation)         Mixed Models (REML)       Correlations         Multivariate Analysis       Correlations         Six Sigma       59 10 6500 0.9         Survey Analysis       1 11 2650 1.1         Time Series       2.6 22 750 0.6         Spatial Analysis       2.6 15 5200 2.3         Survival Analysis       3.7 19 4800 0.7         Set Analysis       3.7 19 4800 0.7         Meta Analysis       8.2 21 200 1.9         Microarrays       7. 21 3000 1.8         No. of Concentration       Boxplot         Stem and Leaf         Normal Plot                                                                                                    | Summary Statistics<br>Statistical Tests<br>Distributions                                                     | <ul> <li>Summarize Contents of Variates</li> <li>Summarize Circular Data</li> <li>Diversity</li> </ul>                                                                                                    | Available Data:<br>Block<br>Breed                                                                                                    | Variates:                                                                                  | By Groups:                                                                                                    |
| Six Sigma       5m       PCV       PEC       Witgain       T         Six Sigma       5m       PCV       PEC       Witgain       T         Survey Analysis       0.1       11       2650       1.1         Time Series       0.1       11       2650       1.1         Spatial Analysis       2.6       22       750       0.6         Survival Analysis       4.6       15       5200       2.3         Survival Analysis       3.7       19       4800       0.7         Keta Analysis       6.8       2.4       2450       1.3         Microarrays       7.7       21       3000       1.8                                                                                                    | Regression Analysis<br>Design<br>Analysis of Variance<br>Mixed Models (REML)                                 | Tally<br>Frequency Tables<br>Summaries of Groups (Tabulation)                                                                                                    | Sex<br>Supp                                                                                                    |                                                                                            |                                                                                                    |
| Meta Analysis <sup>6.8</sup> <sup>24</sup> <sup>2450</sup> <sup>1.3</sup> Microarrays <sup>8.2</sup> <sup>27</sup> <sup>200</sup> <sup>1.9</sup> Microarrays <sup>7.7</sup> <sup>21</sup> <sup>3000</sup> <sup>1.8</sup>                                                                                                    | Six Sigma<br>Survey Analysis<br>Time Series<br>Spatial Analysis<br>Survival Analysis<br>Repeated Measurement | 6m       PCV       FEC       Utgain       T         8.9       10       6500       0.9       •         0.1       11       2650       1.1       •         2.6       22       750       0.6       •         4.6       15       5200       2.3       •         3.7       19       4800       0.7       • | <ul> <li>Uptions</li> <li>No. of Values</li> <li>No. of Non-missing Values</li> <li>No. of Missing Values</li> <li>Arithmetic Mean</li> <li>Median</li> </ul> | <ul> <li>Minimum</li> <li>Maximum</li> <li>Variance</li> <li>Standard Deviation</li> </ul> | <ul> <li>Range (max-min)</li> <li>Lower Quartile</li> <li>Upper Quartile</li> <li>Sum of Values</li> <li>More statistics.</li> </ul> |
|                                                                                                    | Meta Analysis<br>Microarrays                                                                                 | 6.8     24     2450     1.3       8.2     27     200     1.9       7.7     21     3000     1.8                                                                                                    | Graphics<br>Histogram<br>Normal Plot                                                                                                    | C Boxplot                                                                                  | 🔲 Stem and Leaf                                                                                                    |

# **Calculating columns**

Spread  $\rightarrow$  Calculate  $\rightarrow$  Column

# Group is the combined factor of breed and dietary supplement

| Gpread Graphics Stats Tools                                  | Window Help                                                                                             |
|--------------------------------------------------------------|----------------------------------------------------------------------------------------------------|
| New 🕨                                                        | 🕫 🗣 🔂 📶 🔯                                                                                               |
| Column 🕨                                                     | +93 號 🔡 🧱 😹 😻 🖼 😭                                                                                       |
| Factor 🕨                                                     |                                                                                                    |
| Calculate 🕨 🕨                                                | Fill F3                                                                                                 |
| Delete  Insert Select                                        | List Fill Ctrl+F11<br>Fill by Groups Ctrl+Shift+G<br>Date Fill Ctrl+Alt+F11                             |
| Restrict/Filter                                              | Column Shift+F3                                                                                         |
| Sort CtrI+F9<br>Manipulate<br>Sheet<br>Book<br>Add<br>Export | FactorCtrl+Alt+FRecalculateAlt+F11StandardizeCtrl+Shift+F3Random SampleShift+F11Random SubsetCtrl+Alt+S |
| Update   Set <i>a</i> s Active Sheet                         | Summary Stats F11<br>Cell Selection Stats Alt+F5                                                        |
| 9 9 286 1 2 2                                                | Row Summaries                                                                                           |
| 10 10 183 1 1 2                                              | Text Split Ctrl+Shift+T                                                                                 |
| 11 11 21 1 2 2<br>12 12 12 1 1 2 2                           | Combine Text Alt+Shift+T                                                                                |
| 13 13 374 1 1 2                                              | Recode Alt+Shift+F11                                                                                    |
| 14 14 32 1 2 2                                               | Code to Groups Ctrl+Alt+F8                                                                              |
| 15 15 282 1 2 2                                              | Rebase Dates Ctrl+Alt+B                                                                                 |

| 🔼 Calculate              |                |        |       |         |            |          | × |
|--------------------------|----------------|--------|-------|---------|------------|----------|---|
| Breed*10+Supp            |                |        |       |         |            |          |   |
| Available Data           | Block<br>Breed | + -    | ×     |         | and        | eqs      | ] |
| Factors                  | Sex<br>Supp    | ** *+  |       | )       | or         | nes      |   |
| Texts                    |                | < <=   | >     | >=      | not        | is       |   |
| Scalars                  |                | == /=  | in    | ni      | eor        | isnt     | i |
| Tables                   |                | Func   | tions |         |            |          |   |
| Save Result I            | n: Group       |        |       |         | Print in O | lutput   |   |
| 🔽 Display In Spreadsheel | t [DRM.GSH]DRM |        |       | ·       | ]          |          |   |
| P 🛛 🗙 🗹                  | Run            | Cancel | 0     | otions. |            | Defaults |   |

| 🔳 Sp   | oreadsh     | eet                 | [DRM. | gsh] | *    |       |        |            |            |        |             | . F                 | × |
|--------|-------------|---------------------|-------|------|------|-------|--------|------------|------------|--------|-------------|---------------------|---|
| Row    | Record      | ID                  | Breed | Sex  | Supp | Block | Wtat3m | Wtat6m     | PCVprc     | FEC    | Wtgain      | <mark>Grou</mark> p |   |
| 1      | 1           | 349                 | 1     | 2    | 1    | 1     | 8      | 8.9        | 10         | 6500   | 0.9         | 11                  |   |
| 2      | 2           | 326                 | 1     | 2    | 1    | 1     | 9      | 10.1       | 11         | 2650   | 1.1         | 11                  |   |
| 3      | 3           | 393                 | 1     | 1    | 1    | 2     | 12     | 12.6       | 22         | 750    | 0.6         | 11                  |   |
| 4      | 4           | 71                  | 1     | 1    | 1    | 2     | 12.3   | 14.6       | 15         | 5200   | 2.3         | 11                  |   |
| 5      | 5           | 271                 | 1     | 1    | 1    | 3     | 13     | 13.7       | 19         | 4800   | 0.7         | 11                  |   |
| 6      | 6           | 382                 | 1     | 2    | 1    | 3     | 15.5   | 16.8       | 24         | 2450   | 1.3         | 11                  |   |
| 7      | 7           | 85                  | 1     | 2    | 1    | 4     | 16.3   | 18.2       | 27         | 200    | 1.9         | 11                  | I |
| 8      | 8           | 176                 | 1     | 2    | 1    | 4     | 15.9   | 17.7       | 21         | 3000   | 1.8         | 11                  |   |
| 9      | 9           | 286                 | 1     | 2    | 2    | 1     | 11     | 13.6       | 21         | 1600   | 2.6         | 12                  |   |
| 10     | 10          | 183                 | 1     | 1    | 2    | 1     | 9.9    | 11.7       | 21         | 450    | 1.8         | 12                  |   |
| 11     | 11          | 21                  | 1     | 2    | 2    | 2     | 11.6   | 13.1       | 25         | 2900   | 1.5         | 12                  |   |
| 12     | 12          | 122                 | 1     | 1    | 2    | 2     | 12.5   | 14.8       | 25         | 300    | 2.3         | 12                  |   |
| 13     | 13          | 374                 | 1     | 1    | 2    | 3     | 14.6   | 17.9       | 19         | 2250   | 3.3         | 12                  |   |
| 14     | 14          | 32                  | 1     | 2    | 2    | 3     | 14.2   | 16.9       | 22         | 2800   | 2.7         | 12                  |   |
| 15     | 15          | 282                 | 1     | 2    | 2    | 4     | 16.3   | 20.2       | 20         | 750    | 3.9         | 12                  |   |
| 16     | 16          | 94                  | 1     | 1    | 2    | 4     | 16.7   | 17.7       | 13         | 5600   | 1           | 12                  |   |
| 212    | 4           |                     | -     | -    |      | -     |        | ]          | 1          |        |             | ſ,                  | ľ |
| Spread | Isheet [DRN | 4.qsh] <sup>*</sup> | *     |      |      |       | Se     | rver Ready | . [32, 12] | Row: 1 | L Column: 1 | 12 <c></c>          |   |

# **Hypothesis Testing**

#### Stat $\rightarrow$ Statistical Tests $\rightarrow$ One and two sample t-tests ...

| Stats Tools Window Help                                                                                                    |
|----------------------------------------------------------------------------------------------------|
| Summary Statistics 🔹 🕨 🌆 🛛 😰                                                                                                    |
| Statistical TestsOne- and two-sample t-testsDistributionsImage: One- and two-sample Binomial testsRegression AnalysisImage: One- and two-sample Poisson tests                                                                                                    |
| DesignImage: Constraint of Constraint of Constr |
| Sample Size 🕨 Gamma Statistic                                                                                                    |
| 1 1 2 1 9.9 McNemar's Test                                                                                                    |
| 1     2     2     11.6       1     2     2     11.6   Cochran-Armitage Trend Test                                                                                                    |
| 1 1 2 2 14.6 Contingency Tables                                                                                                    |
| I     I     I     I       1     2     3     14.0       1     2     3     14.2                                                                                                    |
| 1 2 2 4 16 3 MANTEL Test                                                                                                    |
| 1 1 2 4 16.7 W-test for Normality                                                                                                    |
| 2 2 1 1 7.5 Test for Homogeneity                                                                                                    |

| T-Tests                                            |                                                                                 | < |
|----------------------------------------------------|---------------------------------------------------------------------------------|---|
| Available Data:<br>Block<br>Breed<br>Sex<br>Supp   | Test:<br>Two-sample (unpaired)<br>Data Set: Wtgain<br>Groups: Breed             | - |
| Data Arrangement<br>Two Sets<br>One set with Group | Confidence Limit (%):       95         Type of Test       O One-sided (y1 < y2) |   |
| P × 2                                              | RunOptionsSaveCancelDefaults                                                    |   |

## Result

#### Two-sample t-test

Variate: Wtgain Group factor: Breed

#### Test for equality of sample variances

Test statistic F = 1.43 on 15 and 15 d.f.

Probability (under null hypothesis of equal variances) = 0.49

#### Summary

|                   |                |        |          | Standard  | Standard error |
|-------------------|----------------|--------|----------|-----------|----------------|
| Sample            | Size           | Mean   | Variance | deviation | of mean        |
| 1                 | 16             | 1.856  | 0.900    | 0.949     | 0.2372         |
| 2                 | 16             | 2.481  | 1.290    | 1.136     | 0.2839         |
| Difference of me  | eans:          | -0.625 | 5        |           |                |
| Standard error of | of difference: | 0.370  | )        |           |                |

95% confidence interval for difference in means: (-1.381, 0.1305)

#### Test of null hypothesis that mean of Wtgain with Breed = 1 is equal to mean with Breed = 2

Test statistic t = -1.69 on 30 d.f.

Probability = 0.101

\*

## **Chi-square Tests for Two-way Tables**

r Pi

#### Select Stats $\rightarrow$ Summary Statistics $\rightarrow$ Summaries of Groups [Tabulation] ... a **Summary by Groups**

| Stats Tools Window Help                                                                                                    |                                                                                                    |
|----------------------------------------------------------------------------------------------------|----------------------------------------------------------------------------------------------------|
| Summary Statistics                                                                                                    | 2                                                                                                    |
| Statistical TestsDistributionsRegression AnalysisDesign                                                                                                    | One- and two-sample t-tests<br>One- and two-sample Binomial tests<br>One- and two-sample Poisson tests                                                                                                    |
| Analysis of VarianceMixed Models (REML)Multivariate AnalysisSix SigmaSurvey AnalysisTime SeriesSpatial AnalysisSurvival AnalysisRepeated MeasurementsMeta AnalysisMicroarrays | Two-sample nonparametric tests<br>Two-sample nonparametric tests<br>Kendall's Coefficient of Concordance<br>Lin's Concordance Coefficient<br>Nonparametric Correlations<br>Gini Coefficient of Inequality<br>Kruskal-Wallis One-way ANOVA<br>Friedman's Nonparametric ANOVA<br>Steel's Many-one Rank Test<br>Cochran's Q Test<br>Cochran-Mantel-Haenszel Test<br>Kappa Statistic |
| Sample Size                                                                                                    | Gamma Statistic                                                                                                    |
| -0.625<br>0.370                                                                                                    | McNemar's Test<br>Cochran-Armitage Trend Test                                                                                                    |
| nce in means: (-1.381, 0.1305)                                                                                                    | Contingency Tables<br>Chi-square Goodness of fit<br>MANTEL Test                                                                                                    |
| that mean of VVtgain with E                                                                                                    | W-test for Normality<br>Test for Homogeneity                                                                                                    |

#### Create Table using S... Form of table • Two-way table One-way table table Name of table: 2 Number of rows: 2 Number of columns: OK. Cancel **Create Tables** Contingency Tables Available Data: Tesh Chi-square test Ŧ Table: Create Table... Data Arrangement Method 🖲 Table. Pearson Maximum Likelihood Row and Column Factors Single variate with grouping factors. Run Options... Save... 2 Defaults Cancel

5-Jan-12

## **Correlation statistics**

#### Select Stats $\rightarrow$ Correlations ...

| Stats Tools Window H                 | lelp                                                                       |                                                                               |                      |
|--------------------------------------|----------------------------------------------------------------------------|-------------------------------------------------------------------------------|----------------------|
| Summary Statistics                   | Summarize Contents of Variates                                             | Correlations                                                                  |                      |
| Statistical Tests                    | Summarize Circular Data                                                    | Available Dista:                                                              | Data:                |
| Distributions                        | Diversity                                                                  |                                                                               |                      |
| Regression Analysis                  | Tally                                                                      | FEC                                                                           | FEC 🔺                |
| Design                               | Frequency Tables                                                           | Group                                                                         | Wtgain               |
| Mixed Medele (REML)                  | Summaries of Groups (Tabulation)                                           | ID                                                                            | _                    |
| Multivariato Apalvois                | Correlations                                                               | PCV ->                                                                        |                      |
| Multival late Allalysis<br>Six Siama |                                                                            | Record                                                                        |                      |
| Survey Analysis                      | 2430 1.3 11                                                                | Wtat3m                                                                        |                      |
| Time Series                          | → <u>200</u> 1.5 11<br>→ 3000 1.8 11                                       | Wtat6m                                                                        |                      |
| Spatial Apalysis                     | ▶ 1600 2.6 12                                                              | Wtgain                                                                        | -                    |
| Survival Analysis                    | ▶ 450 1.8 12                                                               |                                                                               |                      |
| Repeated Measurements                | ▶ 2900 1.5 12                                                              | Weights:                                                                      |                      |
| Meta Analysis                        | ▶ 300 2.3 12                                                               | - Display                                                                     |                      |
| Microarrays                          | ▶ 2250 3.3 12                                                              |                                                                               |                      |
| Sample Size                          | 2800         2.7         12           ▼         750         3.9         12 | Correlations                                                                  | 'artial Correlations |
| Corre                                | lations                                                                    | <ul> <li>Test correlations against 0</li> <li>One-sided (y &lt; 0)</li> </ul> |                      |
|                                      | FEC                                                                        | $\bigcirc$ One-sided ( $u > 0$ )                                              |                      |
|                                      | Wtgain -0.3500                                                             |                                                                               |                      |
|                                      | FEC Wtgain                                                                 | I wo-sided                                                                    |                      |
| Number o                             | of observations: 32                                                        |                                                                               | Due Defaulte         |
|                                      |                                                                            |                                                                               |                      |
| Two-sideo                            | d test of correlations different from zero<br>probabilities                | 🔁 🗠 🗙 🙎                                                                       | Cancel Save          |
|                                      | FEC<br>VVtgain 0.0496<br>FEC VVtgain                                       |                                                                               |                      |

## **Regression Analysis**

#### Select Stats $\rightarrow$ Regression Analysis $\rightarrow$ Linear Models ...

| Stats Tools Window H  | elp                                           |
|-----------------------|-----------------------------------------------|
| Summary Statistics    | • 2                                           |
| Statistical Tests     |                                               |
| Distributions         | ► 136 0.2839                                  |
| Regression Analysis   | Linear Models                                 |
| Design                | <ul> <li>Generalized Linear Models</li> </ul> |
| Analysis of Variance  | Logistic Regression                           |
| Mixed Models (REML)   | <ul> <li>Log-linear Models</li> </ul>         |
| Multivariate Analysis | Probit Analysis                               |
| Six Sigma             | <ul> <li>Multinomial Regression</li> </ul>    |
| Survey Analysis       | <ul> <li>Ordinal Regression</li> </ul>        |
| Time Series           | <ul> <li>All-subsets Regression</li> </ul>    |
| Spatial Analysis      | Screening Tests                               |
| Survival Analysis     | <ul> <li>Split-line Regression</li> </ul>     |
| Repeated Measurements | Standard Curvec                               |
| Meta Analysis         | Noplinger Models                              |
| Microarrays           |                                               |
| Samplo Sizo           | Mixed Models                                  |
| Jampie Size           | Regression Trees                              |
| vvrgam                |                                               |

| 🔼 Linear F                           | Regression               |                 |         |                |
|--------------------------------------|--------------------------|-----------------|---------|----------------|
| Available Data:                      | Regression:              |                 |         |                |
| FEC<br>Group                         | Simple Linear Regression |                 |         | •              |
| ID<br>PCV                            | Response Variate:        | Wtgain          |         |                |
| Record<br>Wtat3m<br>Wtat6m<br>Wtgain | Explanatory Variate:     | FEC             |         |                |
|                                      |                          | Run Options     | Save    | Change Model   |
|                                      | 🚹 🗠 🗙 😰 🛛                | Cancel Defaults | Predict | Further Output |

### **Regression Analysis**

64 FIT [PRINT=model,summary,estimates; CONSTANT=estimate; FPROB=yes; TPROB=yes] FEC

#### Regression analysis

Response variate: VVtgain Fitted terms: Constant, FEC

#### Summary of analysis

| Source     | d.f. | S.S.  | m.s.  | v. r. | Fpr.  |
|------------|------|-------|-------|-------|-------|
| Regression | 1    | 4.41  | 4.405 | 4.19  | 0.050 |
| Residual   | 30   | 31.56 | 1.052 |       |       |
| Total      | 31   | 35.97 | 1.160 |       |       |

Percentage variance accounted for 9.3 Standard error of observations is estimated to be 1.03.

#### Message: the following units have high leverage.

| Unit | Response | Leverage |
|------|----------|----------|
| 1    | 0.90     | 0.285    |
| 4    | 2.30     | 0.165    |
| 5    | 0.70     | 0.135    |
| 16   | 1.00     | 0.198    |

#### Estimates of parameters

| Parameter | estimate  | s.e.     | t(30) | t pr. |
|-----------|-----------|----------|-------|-------|
| Constant  | 2.565     | 0.265    | 9.67  | < 001 |
| FEC       | -0.000224 | 0.000109 | -2.05 | 0.050 |

### **Analysis of Variance**

Select Stats  $\rightarrow$  Analysis of Variance ...

| Stats | Tools      | Window    | Help     |                             |
|-------|------------|-----------|----------|-----------------------------|
| Sun   | nmary S    | tatistics | •        |                             |
| Stat  | istical Te | ests      | •        |                             |
| Dist  | ribution   | 6         | •        | stimate; FPROB=yes; TPROB=y |
| Reg   | ression ,  | Analysis  | •        |                             |
| Des   | ign        |           | <u> </u> |                             |
| Ana   | lysis of ' | Variance  | ►        | One- and Two-way            |
| Mix   | ed Mode    | ls (REML) | •        | General                     |
| Mul   | tivariate  | Analysis  | •        | Unbalanced Designs          |
| Six   | Sigma      |           | •        | Parallel ANOVA              |
| Sur   | vey Anal   | ysis      | - + `    |                             |
| Tim   | ie Series  |           | •        | F pr.                       |
| Spa   | tial Anal  | ysis      | •        | 0.000                       |
| Sur   | vival Ana  | alysis    | •        |                             |
| Rep   | eated M    | easuremen | ts 🕨     |                             |
| Met   | a Analys   | is        | •        |                             |
| Micr  | roarrays   |           | •        | Analysis of vari            |
| San   | nple Size  |           | •        |                             |

| One- and                                          | two-way A                 | .n 🔳 🗆 🔀               |
|---------------------------------------------------|---------------------------|------------------------|
| Available data:<br>FEC<br>Group                   | Design<br>© One-way       | C Two-way              |
| ID<br>PCV<br>Record<br>Wtat3m<br>Wtat6m<br>Wtgain | Y-variate:<br>Treatments: | Wtgain<br>Supp         |
| r 🗠 🗙 😰                                           | Run Op<br>Cancel D        | efaults Further Output |

lance

Variate: Wtgain

| Source of variation | d.f. | S.S.    | m.s.    | V. <b>r</b> . | F pr. |
|---------------------|------|---------|---------|---------------|-------|
| Supp                | 1    | 18.6050 | 18.6050 | 32.14         | < 001 |
| Residual            | 30   | 17.3637 | 0.5788  |               |       |
| Total               | 31   | 35.9687 |         |               |       |

5-Jan-12

### **Analysis of Variance**

#### Select Stats $\rightarrow$ Analysis of Variance $\rightarrow$ General ...

| 🛆 Analysis              | of Varia                                                                                                    | nce         |                   |          |                |
|-------------------------|----------------------------------------------------------------------------------------------------|-------------|-------------------|----------|----------------|
| Available Data:         | Design:                                                                                                    | One-way ANC | IVA (no Blocking) |          | •              |
| Block<br>Breed<br>Group | Y-Variate:                                                                                                    | Wtgain      |                   |          | Contrasts      |
| Supp                    | Treatments:                                                                                                    | Group       |                   |          |                |
|                         |                                                                                                    |             |                   |          |                |
|                         |                                                                                                    |             |                   |          |                |
|                         | Covariates                                                                                                    |             |                   |          |                |
|                         |                                                                                                    |             | Run               | Options  | Save           |
|                         | A X     A     A | 2           | Cancel            | Defaults | Further Output |

| • • | or o a     | • |   | <b>1</b> 111 |   |
|-----|------------|---|---|--------------|---|
| Row | ិ _Rows_   | 1 | 2 | 3            | 4 |
| 1   | Contrast 1 | 0 | 0 | 0            | 0 |
| 2   | Contrast 2 | 0 | 0 | 0            | 0 |
| 3   | Contrast 3 | 0 | 0 | 0            | 0 |

| Anova Cont             | rasts                        | ? 🗙          |
|------------------------|------------------------------|--------------|
| <u>A</u> vailable Data | Contrast <u>F</u> actor:     | Group        |
|                        | <u>C</u> ontrast Matrix:     | Cont1        |
|                        | <u>N</u> umber of Contrasts: | 3            |
|                        | Contrast Type                |              |
|                        | Comparisons                  | O Polynomial |
|                        |                              |              |
| X                      | <u> </u>                     | Cancel       |

# Learning by yourself

# Use the tutorial (see below) for guidance

| Data Caraad Craphica State Taola Window                                                              | Lale                                              |  |  |
|----------------------------------------------------------------------------------------------------|---------------------------------------------------|--|--|
| 으 오   🛛   🏘 🔩   智 📾 💽   타 🐨   御 🗣 🗣 😤<br>  評 能 耕 M 助 傑 波 🏹 📓 🏣 🎫 특 두 두 양 %   특                       | Contents and Index<br>Search                      |  |  |
| Output     GenStat Release 11.1 ( PC/Windows) 09 February     Copyright 2008, VSN International Ltd. | Spreadsheet<br>GenStat Guides<br>Reference Manual |  |  |
| Registered to: ICRAF                                                                                 | GenStat on the Web<br>Online Support              |  |  |
| GenStat Eleventh Edition<br>GenStat Procedure Library Release                                        | Tutorials<br>Examples •<br>Procedure Source       |  |  |
| 1 %CD 'F:/genstm/GenWin Manual/Data Sar                                                              | User Libraries                                    |  |  |
|                                                                                                    | License Details                                   |  |  |
| linput Log                                                                                           | Register<br>Install License                       |  |  |
| <pre>%CD 'F:/genstm/GenWin Manual/Data Samples</pre>                                                 | About GenStat                                     |  |  |

| GenStat Tutorial 🛛 🔀                                                                                                    |
|----------------------------------------------------------------------------------------------------|
| The on-line tutorials show you how to use GenStat.         Choose the topic you want to learn from the list below and click Start to run the tutorial.         Tutorials         © Getting Started - Screen Tour         License Registration         © Inputting Data         Linear Regression         Chalysis of Variance         Start       Close         Help |